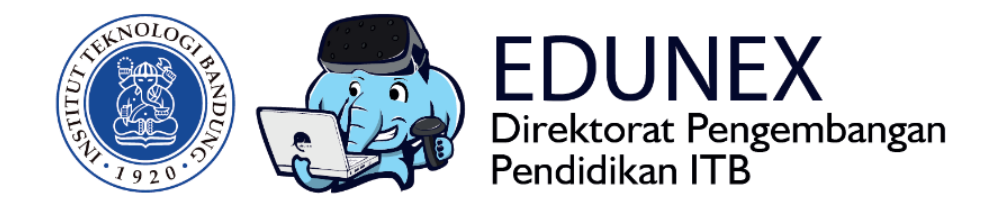

## PANDUAN BAGI DOSEN: LMS EDUNEX ITB v0.96(Beta)

**Revisi:** 4 Mei 2020

Tahun 2020

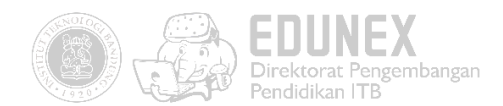

# PANDUAN BAGI DOSEN: LMS EDUNEX ITB (BETA)

### HOTLINE: 022 86010140

## DAFTAR ISI

| Α. | LOG  | GIN                                      | 2  |
|----|------|------------------------------------------|----|
| B. | MEI  | NGGANTI PASSWORD                         | 4  |
| C. | ME   | NGELOLA USER                             | 4  |
| D. | ME   | NGUNGGAH BAHAN AJAR                      | 5  |
| E. | ME   | NGELOLA FORUM DISKUSI                    | 9  |
| F. | ME   | NGELOLA TUGAS                            |    |
| G. | ME   | NGELOLA UJIAN (QUIZ/EXAM)                |    |
| Ν  | 1EME | BUAT KUIS/UJIAN                          |    |
| Ν  | 1ENA | AMBAHKAN SOAL KE DALAM KUIS/UJIAN        |    |
|    | a.   | Pilihan Ganda ( <i>Multiple Choice</i> ) |    |
|    | b.   | Benar/Salah ( <i>True/False</i> )        | 19 |
|    | c.   | Uraian ( <i>Essay</i> ):                 | 21 |
|    | d.   | Uraian Singkat ( <i>Exact Answer</i> )   |    |
| Ν  | 1ENY | ALIN RUMUS DARI MICROSOFT WORD           |    |
| Ν  | 1ENY | ALIN RUMUS RUMIT DARI MICROSOFT WORD     |    |
| Ν  | 1EME | ERIKSA HASIL KUIS/UJIAN                  |    |
| Н. | PEN  | NUTUP                                    |    |

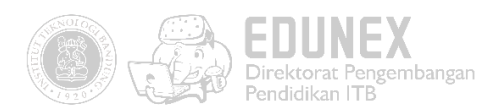

Edunex.itb.ac.id merupakan *Learning Management System* (LMS) baru yang diadopsi oleh Direktorat Pengembangan Pendidikan dengan tujuan jangka panjang memudahkan semua sivitas akademika (khususnya dosen) dalam melaksanakan berbagai aktivitas pengajaran. Melalui platform ini, Dosen ITB dapat menyelenggarakan perkuliahan secara daring berupa mode asinkron (pertemuan non real-time), sinkron terbatas (dibatasi kemampuan server dan aplikasi vicon pihak ketiga), campuran kedua mode dengan mode kelas konvensional (*blended learning*), membuka forum diskusi, memberikan tugas, menyelenggarakan ujian, dan mendapatkan informasi serta analisis aktivitas akademik lainnya.

Saat ini, LMS Edunex ITB masih dalam tahap pengembangan. Fitur-fiturnya terus ditambah agar makin memfasilitasi berbagai aktivitas pembelajaran daring. Untuk menyempurnakan proses pengembangannya diperlukan beberapa tahap pengujian, salah satunya melalui uji beta.

#### A. LOGIN

- 1. Buka <u>edunex.itb.ac.id</u>, kemudian klik tombol is son in dipojok kanan atas halaman web.
- Lalu klik "Login with SSO" (di bawah tombol Sign In) untuk login menggunakan akun SSO ITB, seperti ditunjukkan di gambar di bawah ini:

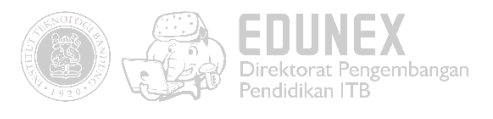

| •••                          | 🐲 Login Page - Edunex x +  |                                   |
|------------------------------|----------------------------|-----------------------------------|
| $\leftarrow \   \rightarrow$ | C a edunex.itb.ac.id/login | 🖙 🚖 👼 Incognito 🔅                 |
| not                          |                            | Hello There!<br>Welcome to EDUNEX |

Selanjutnya, muncul laman login SSO:

| ⊖ → ຕ ພ               | 👽 🔒 https://login itb.ac.id/cas/login?service=https%3A%2F%2Fedunex.itb.ac.id%2Fsso                                                                                                    |                                                      | 0 |
|-----------------------|----------------------------------------------------------------------------------------------------|------------------------------------------------------|---|
| 1                     | Layanan Login ITB<br>Layanan Login IIB merupakan apikasi berbasis SSO (Single Sign On) yang<br>memunglunkan civitas akademika ITB untuk mengakses beberapa apiliasi<br>pendukung kegiatan ITB dengan menggunakan satu akun saja yatu akun NA<br>(TB Network Account). | Central Authentication<br>Institut Teixologi Bandung |   |
| 2                     | Daftar Akun                                                                                                    |                                                      |   |
|                       | untuk menggunakan Login ITB, anda harus memiliki akun INA terlebih dahulu.<br>Akun INA dapat dimiliki oleh:                                                                                                    | Sign in                                              |   |
|                       | • Mahasiswa<br>• Staf (Dosen yang memiliki NIP                                                                                                    | Username                                             |   |
|                       | <ul> <li>staf/osci / Grenitis vang tidak memiliki NIP</li> <li>Tamu</li> <li>Kanjung https://distilitb.oc.id/registräci=akun=ina/ untuk mengetahui carra</li> </ul>                                                                                                   | Password                                             |   |
| 3.                    | Lupa Password<br>Jiko lupa password, silahkan lilik berikut,                                                                                                    | LOGIN                                                |   |
| 4                     | Peringatan Keamanan<br>Demi keamanan, mohon selalu logout dari login itb ac id dan mematikan<br>prowser jud telah selesa mengakuési layanan internet ITB.                                                                                                    | Forget Password ?                                    |   |
| and the second second |                                                                                                    | Warn me before looping me into other                 |   |

3. Setelah berhasil login, Anda akan masuk ke halaman Home LMS Edunex ITB. Klik salah satu mata kuliah:

| € → ℃ ۵                                                              | 0 A https://edunes.itb.acid                                               |                                                                          |   |   | ☺ ☆                                        | III E            | 0 | ≡ |
|----------------------------------------------------------------------|---------------------------------------------------------------------------|--------------------------------------------------------------------------|---|---|--------------------------------------------|------------------|---|---|
| Edunex                                                               | EDUNEX<br>Year : 2019   Semester : 2                                      |                                                                          | 0 | Q | Yusep Rosmansyah, ST, M.Sc,<br>yusepros@gm | Ph.D.<br>ail.com | ٢ |   |
| Home                                                                 | Home Home                                                                 |                                                                          |   |   |                                            |                  |   |   |
| COURSE<br>Course<br>Assignment<br>Conference<br>ACCOUNT<br>& Profile | F6048 -<br>Multimedia<br>Learning<br>Yusep Rosmansyah, ST.<br>M.Sc. Ph.D. | Hi3150 -<br>Multimedia<br>System<br>Yusep Rosmansyah, ST,<br>M.Sc, Ph.D. |   |   |                                            |                  |   |   |

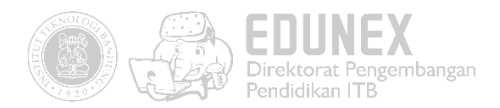

## **B. MENGGANTI PASSWORD**

1. Klik foto profil Anda yang terdapat di pojok kanan atas. Lalu pilih "Change Password'.

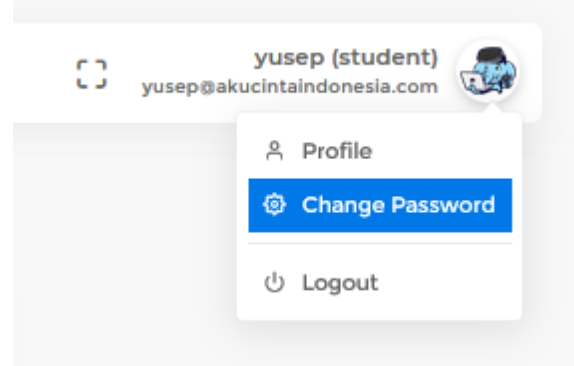

2. Isikan password lama dan password baru. Lalu klik "Save".

| Havati untuk Dasar Teknik | Develor |
|---------------------------|---------|
| Change Password           |         |
| Current Password          |         |
| ******                    |         |
| New Password              |         |
|                           |         |
| Repeat New Password       |         |
|                           |         |
|                           |         |
|                           | Save    |
|                           |         |

3. Password akun LMS Edunex Anda sudah berhasil diubah

## C. MENGELOLA USER

User yang dapat anda kelola meliputi asisten dosen dan mahasiswa. Dalam uji beta ini kita akan mengelola mahasiswa.

1. Buka laman pengaturan, klik icon yang terletak di pojok kanan atas.

| €→     | G | <b>۵</b>                    | 🛛 🔓 https://edunexitb.ac.id/course/show?id=eyJpdil6lkZ1ZWJUWTVMaXY4OFNGNGFRemRZeUE9PSIsInZhbl | HVIIjo | . 8              | ເ ☆        | 1                                         | \       | Θ = |
|--------|---|-----------------------------|-----------------------------------------------------------------------------------------------|--------|------------------|------------|-------------------------------------------|---------|-----|
|        | ) | EDUNEX<br>Year : 2019   Sem | ester : 2 []                                                                                  | C      | λ <sup>Yus</sup> | ep Rosmans | syah, ST, M.Sc, Ph.I<br>yusepros@gmail.co | D.<br>m |     |
| ۵<br>۲ |   | Course Ho                   | me » Course » Multimedia Learning                                                             |        |                  | Q          | •                                         |         |     |
| Ũ      |   | Table of Cor                | Multimedia Learning                                                                           |        |                  |            |                                           |         |     |

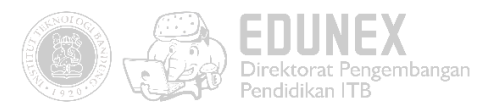

2. Klik Rudents , kemudian akan ditampilkan daftar nama mahasiswa yang sudah terdaftar

|              | D 🔒 https://edunex.itb.ac.id/course/prop | perties?id=eyJpdil6Im5Mc2pjWW13NXhTSEkyaVBOK1k5V | WWc9PSIsInZhbH |                                                         |
|--------------|------------------------------------------|--------------------------------------------------|----------------|---------------------------------------------------------|
| Edunex       | EDUNEX<br>Year : 2019   Semester : 2     |                                                  | () Q           | Yusep Rosmansyah, ST, M.Sc, Ph.D.<br>yuseprosēgmail.com |
| Home         | Course Home » Cour                       | rse » Multimedia Learning » Properties           |                |                                                         |
| COURSE       | හි General                               |                                                  |                |                                                         |
| д Course     | Assistants                               |                                                  |                | ି Sync                                                  |
| 🖞 Assignment | S Class                                  | Show 10 v entries                                |                | Search:                                                 |
| Conference   | ని Students                              | ି No ି Code ି Stu                                | udy Grade      | ≎ Name                                                  |
| ACCOUNT      |                                          | 1 12: 7 S1                                       |                | Willy Muhammad Rizal                                    |
| Profile      |                                          | Showing 1 to 1 of 1 entries                      |                | (Previous ) Next >                                      |

3. Daftar nama mahasiswa di LMS Edunex ini sudah tersinkronisasi dengan daftar mahasiswa

di SIX. Klik untuk mengambil daftar nama peserta kuliah dari SIX. Lalu pastikan apakah jumlah dan nama mahasiswa sudah sesuai dengan data pada SIX Anda.

| Show  | 10 v entries            |               | Search:                   |
|-------|-------------------------|---------------|---------------------------|
| ି No  | ° Code                  | ි Study Grade | 0 Name                    |
| 1     |                         | SI            | Dandy Arif Rahman         |
| 2     |                         | SI            | Dinda Yora Islami         |
| 3     |                         | SI            | Hani'ah Wafa              |
| 4     |                         | SI            | Yasya Rusyda Aslina       |
| 5     |                         | S2            | Muhamad Fiqri Ashiddiqi   |
| 6     |                         | S2            | Nasy`an Taufiq Al Ghifari |
| 7     |                         | S2            | Arrival Dwi Sentosa       |
| 8     | 9                       | S2            | Isjhar Kautsar            |
| 9     |                         | S2            | Hadi Permana              |
| 10    |                         | S2            | Amany Akhyar              |
| Showi | ng 1 to 10 of 13 entrie | 25            | < Previous 1 2 Next>      |

## D. MENGUNGGAH BAHAN AJAR

Beberapa jenis bahan ajar yang dapat anda unggah meliputi teks, dokumen (pdf, ppt, doc, xls) gambar (png, jpg), file arsip (rar, zip), dan URL video YouTube.

1. Untuk mulai mengelola bahan ajar, kembali ke halaman course dengan cara klik nama course pada bagian navigasi

| Year : 2019                 | Semester : 2                                     |
|-----------------------------|--------------------------------------------------|
|                             |                                                  |
| Course                      | Home » Course » Multimedia Learning » Properties |
| ናኛት General                 |                                                  |
| <b>COUISE</b><br>ලි General | Home » Course » Multimedia Learning » Properties |

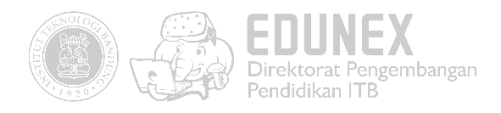

2. Pastikan mode editing telah diaktifkan. Jika tidak terlihat tombol

itu berarti mode editing sedang tidak aktif. Untuk mengakifkannya klik 🧔 di pojok kanan atas

| EDUNEX<br>Year : 2019   Semester : 2     C Q Yusep Rosmansyah, ST, M.Sc, Ph.D.<br>yuseprostigmail.com       Image: Course   Home   Course   Home   Course   Multimedia Learning | $\leftarrow$ $\rightarrow$ | nFGdmxHWjFuYUNEUHF3PT0iLCJ2YV 🔳 🤍 🗹 🛓          | \              |
|----------------------------------------------------------------------------------------------------|----------------------------|------------------------------------------------|----------------|
| Course Home » Course » Multimedia Learning                                                                                                    |                            | C Q Yusep Rosmansyah, ST, M.Sc,<br>yusepros@gm | <b>).</b><br>m |
|                                                                                                    | â                          | Q Q                                            | 0<br>0<br>0    |
| Table of Content     Multimedia Learning                                                                                                    | Û                          |                                                |                |

3. Klik

untuk menambah Module baru. Isi nama Module, lalu klik save.

<mark>Buatlah Module untuk 16 pertemuan</mark>: Module 8 untuk UTS, Module 16 untuk UAS, dan sisanya untuk bahan ajar di tiap pertemuannya

| Add new module         | ×    |
|------------------------|------|
| Name<br>01 Pendahuluan |      |
|                        | Save |

4. Jika sudah, buka salah satu Module yang akan diisi bahan ajar

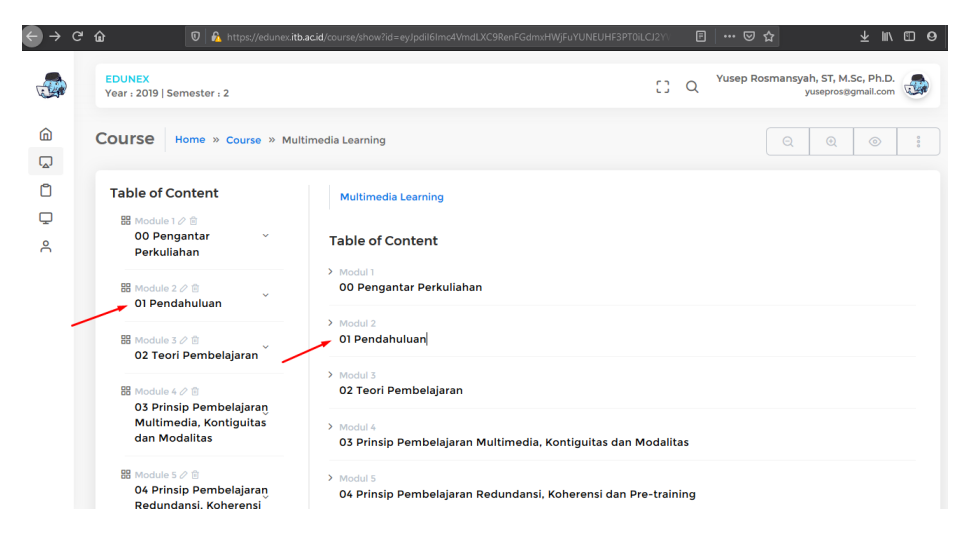

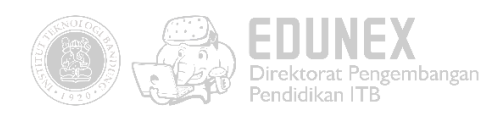

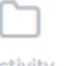

5. Jika diperlukan, Anda juga dapat menambahkan sub Module. Klik <sup>Activity</sup>, lalu isi nama sub Module sesuai kebutuhan. Klik <sup>Save</sup>

| Ad new activity  | v / sub module | ,    |
|------------------|----------------|------|
| add new activity | y/sub module   |      |
| Name             |                |      |
| Activity name    |                |      |
|                  |                |      |
|                  |                |      |
|                  |                | Save |
|                  |                |      |

6. Pilih jenis bahan ajar yang akan diunggah:

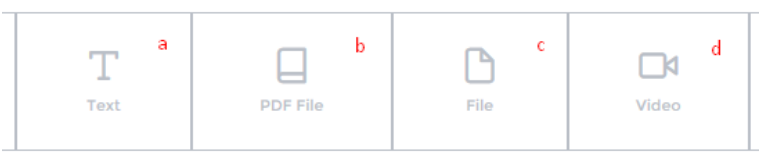

- a. Teks, fitur ini juga dilengkapi fitur menulis formula atau rumus-rumus matematika.
- b. **PDF File**, dikhususkan untuk file dokumen dalam format pdf.
- c. **File**, digunakan untuk mengunggah file dokumen (ppt, doc, xls) gambar (png, jpg), atau arsip (rar, zip).
- d. **Video**, untuk menampilkan video yang sudah diunggah di YouTube.
- 7. Lengkapilah form sesuai dengan kebutuhan.Lalu klik 📑

| Add Content - Text                                                                                                    | × |
|----------------------------------------------------------------------------------------------------|---|
| Judul Konten                                                                                                    |   |
| ※ ① 圖 岡 圖 ▲ →   拶・  ∞ ∞ ■ ■ 區 Σ 囲 量 Ω   比   @ Source  <br>B I S   I =   I = :::   車 =   I = ! 」   Styles -   Normal -   ? |   |
| Isi Konten                                                                                                    |   |
| body p                                                                                                    | 4 |
| Save                                                                                                    |   |

#### Form untuk bahan ajar jenis teks

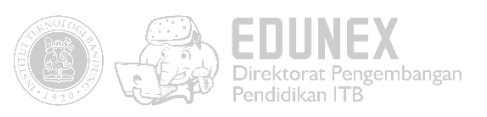

| Add Content - PDF                                | ×    |
|--------------------------------------------------|------|
| Title                                            |      |
| Drag your file here.<br>Browse No file selected. |      |
| Allowed type : PDF                               |      |
|                                                  | Save |

Form untuk bahan ajar jenis PDF File. Anda juga bisa menggunggahnya dengan cara drag and drop dari folder lokal

| Add Content - File                                                              | ×  |
|---------------------------------------------------------------------------------|----|
| Title                                                                           |    |
| Drag your file here. Browse No file selected.                                   |    |
| Allowed type : document(doc/x,xls/s,ppt/pptx), image(jpg,png), archive(rar,zip) |    |
| Sat                                                                             | /e |

Form untuk bahan ajar jenis file selain PDF. Anda juga bisa menggunggahnya dengan cara drag and drop dari folder lokal

| Add Content - Video                                                                                                    | ×    |
|----------------------------------------------------------------------------------------------------|------|
| Title                                                                                                    |      |
| Youtube Video ID                                                                                                    |      |
| Example : Youtube url https://www.youtube.com/watch?v=ABCDEF . Copy and Paste the ID 'ABCDEF' to Youtube Video ID form. |      |
| s                                                                                                    | iave |

Form untuk bahan ajar jenis video. Anda cukup mencantumkan kode unik video yang tertera pada URL

8. Bahan ajar sudah siap untuk disampaikan kepada mahasiswa Anda.

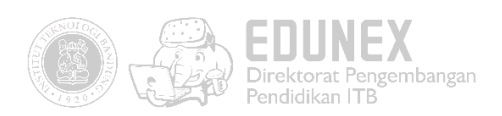

| $ \rightarrow$ | C 🕁                         | 🛛 🔒 https://edunex.i                                 | <b>tb.ac.id</b> /course/show?id=eyJpdil6lkMwQzBXcURMdDlZSnNzWURxdjZiUXc9PSIs                                                                                                    |            | %        | ⊠ ☆     |                               | ∓ ∥/                              | • • |
|----------------|-----------------------------|------------------------------------------------------|----------------------------------------------------------------------------------------------------|------------|----------|---------|-------------------------------|-----------------------------------|-----|
|                | EDUNEX<br>Year : 2019   Set | mester : 2                                           |                                                                                                    | (          | :) Q     | Yusep I | Rosmansyah, ST, N<br>yusepros | <b>V.Sc, Ph.D.</b><br>⊧@gmail.com | ۲   |
| 6<br>7         | Course                      | Home » Course » Multime                              | dia Learning                                                                                                    |            |          |         | QQ                            |                                   | 000 |
| Ũ              | Table of Co                 | ontent                                               | Multimedia Learning » 03 Prinsip Pembelajaran Multimedia, Kontigu                                                                                                    | itas dan N | Iodalita | s       |                               |                                   |     |
| ĉ              | 00 Peng                     | gantar Perkuliahan Č                                 | Type Text<br>Created : admin_lptk1 at 25/03/2020 12:00                                                                                                    |            |          |         | ~ Ľ                           | ×                                 |     |
|                | 01 Penda                    | ahuluan                                              |                                                                                                    |            |          |         |                               |                                   |     |
|                | 器 Module 3<br>O2 Teori      | n Pembelajaran na na na na na na na na na na na na n | bab 01.04 Bahan Ajar Multimedia (lowkey) v31<br>Created : Yusep Rosmansyah, ST, M.Sc, Ph.D. at 19/03/2020 07:33                                                                           |            |          | 0.000 C | × Ľ                           | ×                                 |     |
|                | 器 Module 4<br>03 Prins      | / 🖻<br>ip Pembelajaran                               |                                                                                                    |            |          |         |                               |                                   |     |
|                | Multime<br>Modalita         | dia, Kontiguitas dan<br>as                           | O1.O3 Pengertian Pembelajaran Multimedia<br>Created : Yusep Rosmansyah, ST, M.Sc, Ph.D. at 20/03/2020 04:09                                                                               |            |          | ÷       | ~ 🗹                           | ×                                 |     |
|                | 田 Module 5                  | / 🗈                                                  |                                                                                                    | -1-2       |          |         |                               |                                   |     |
|                | Redunda<br>Pre-trair        | ansi, Koherensi dan<br>ning                          | KOZ DEKATKAN GAMDA' GENGAN IEKS! (CONTIGUITY Princi<br>Created : Yusep Rosmansyah, ST, M.Sc, Ph.D. at 20/03/2020 04:11<br>Updated : Yusep Rosmansyah, ST, M.Sc, Ph.D. at 20/03/2020 04:19 | pie)       |          | ¢‡+     | ~ Ľ                           | ×                                 |     |
|                | B Module 6                  | / 8                                                  |                                                                                                    |            |          |         |                               |                                   |     |

9. Tiap bahan ajar dapat Anda kelola sesuai dengan kebutuhan.

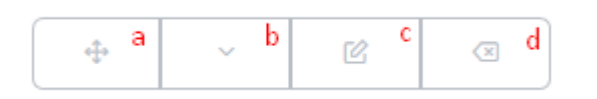

- a. Untuk mengorganisasikan urutan bahan ajar, caranya yaitu dengan drag and drop
- b. Untuk menampilkan/menyembunyikan detail bahan ajar
- c. Untuk mengedit bahan ajar
- d. Untuk menghapus bahan ajar

## E. MENGELOLA FORUM DISKUSI

Forum dapat dimanfaatkan untuk memperdalam penguasaan topik/materi melalui diskusi. Forum ini juga dapat bermanfaat untuk tempat memberikan pengumuman, atau tanya jawab seputar teknis perkuliahan daring. Untuk membuat forum, terlebih dahulu Anda perlu membuat Activity/Sub Modul.

1. Pada Module yang akan disediakan forum, klik Activity . Lalu lengkapi form isiannya.

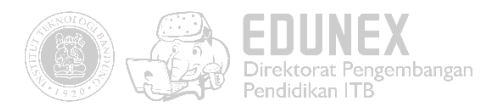

| Activity / Sub Module         |      |
|-------------------------------|------|
| Add new activity / sub module | ×    |
| Name<br>Forum                 |      |
|                               | Save |

2. Pada Activity/Sub Module yang sudah dibuat tadi, klik Forum . Lalu lengkapi form isiannya.

| Add Content - Forum / Thread                                                                                                    | ×   |
|----------------------------------------------------------------------------------------------------|-----|
| Title                                                                                                    |     |
|                                                                                                    |     |
| $\stackrel{\scriptstyle \scriptstyle \times}{\sim}$ $\stackrel{\scriptstyle \scriptstyle \leftarrow}{\scriptstyle \scriptstyle \square}$ $\stackrel{\scriptstyle \scriptstyle \scriptstyle \leftarrow}{\scriptstyle \scriptstyle \square}$ $\scriptstyle \scriptstyle \scriptstyle \scriptstyle \scriptstyle \scriptstyle \scriptstyle \scriptstyle \scriptstyle \scriptstyle \scriptstyle \scriptstyle \scriptstyle \scriptstyle \scriptstyle \scriptstyle \scriptstyle \scriptstyle \scriptstyle $ |     |
| B I S I <sub>x</sub>   := :=   = :=   = :=   = :=                                                                                                    |     |
|                                                                                                    |     |
|                                                                                                    |     |
|                                                                                                    |     |
|                                                                                                    |     |
|                                                                                                    |     |
|                                                                                                    |     |
|                                                                                                    |     |
|                                                                                                    |     |
| body                                                                                                    |     |
|                                                                                                    |     |
| sa                                                                                                    | ave |

3. Forum sudah siap untuk diikuti oleh Mahasiswa. Tulislah sesuatu, lalu klik Post Comment untuk membuat postingan baru

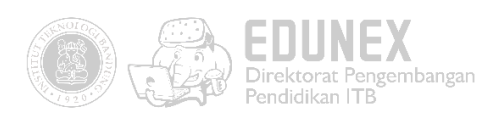

| $\leftrightarrow$ $\rightarrow$ ( | C 🏠 🛛 🗘 https://ed                                                                    | unex. <b>itb.ac.id</b> /course/show?id=eyJpdii6lk45Y2krcTg1MFpNXC8wcUkzK3FyZDRRPT0iLCJ2YWx | E | ♥ ☆             | <u></u> ∓ ॥/                              | • <b>•</b>  |
|-----------------------------------|---------------------------------------------------------------------------------------|--------------------------------------------------------------------------------------------|---|-----------------|-------------------------------------------|-------------|
|                                   | EDUNEX<br>Year : 2019   Semester : 2                                                  | 0                                                                                          | Q | Yusep Rosmansya | ah, ST, M.Sc, Ph.D.<br>yusepros@gmail.com | ٢           |
| ۵<br>۲                            | Course Home » Course                                                                  | » Multimedia Learning                                                                      |   | Q               | ⊕ ⊘                                       | 0<br>0<br>0 |
| Ů                                 | Table of Content<br>踞 Module 1 2 @                                                    | Multimedia Learning » Name » Forum                                                         |   |                 |                                           |             |
| ĉ                                 | 00 Pengantar v<br>Perkuliahan                                                         | Thread : Forum<br>Start here                                                               |   |                 | X                                         |             |
|                                   | 器 Module 2 ⊘ 値<br>01 Pendahuluan                                                      | Reply here                                                                                 |   |                 |                                           |             |
|                                   | 器 Module 3 ⊘ 自<br>02 Teori Pembelajaran ~                                             |                                                                                            |   |                 |                                           |             |
|                                   | 器 Module 4 2 回<br>03 Prinsip Pembelajaraŋ<br>Multimedia, Kontiguitas<br>dan Modalitas | Replies Willy Muhammad Rizal Fikri Hermansyah 2020-03-25TIS:07:37+07:00                    |   |                 | Post Comment                              |             |
|                                   | 器 Module 5 2 @<br>O4 Prinsip Pembelajaran<br>Badundansi Koharansi                     | first reply                                                                                |   |                 | P                                         |             |

4. Anda juga dapat mengomentari postingan dari mahasiswa. Terlebih dahulu klik hingga muncul kolom komentar, tulislah komentar Anda, lalu klik Post Comment

| Willy Muhammad Rizal Fikri Hermansyah<br>2020-03-25T13:07:37+07:00<br>first reply |              |  |
|-----------------------------------------------------------------------------------|--------------|--|
| Reply here                                                                        |              |  |
|                                                                                   |              |  |
|                                                                                   | Post Comment |  |

## F. MENGELOLA TUGAS

Anda dapat memberikan penugasan pada tiap Module/Sub Module sesuai kebutuhan. Selain memberikan instruksi dan tenggat waktu pengerjaan tugas, Anda juga dapat memberikan skor terhadap hasil kerja yang diunggah/dikerjakan oleh mahasiswa.

Ċ

1. Klik Assignment pada Module/Sub Module yang akan disertai dengan tugas. Lalu lengkapi form isiannya. Unggah dokumen jika memang diperlukan.

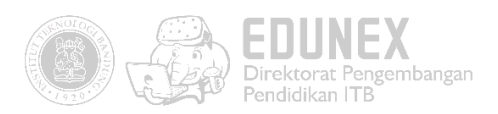

| Add Content - task                                                                                                    | ×    |
|----------------------------------------------------------------------------------------------------|------|
| Title                                                                                                    |      |
| File upload                                                                                                    |      |
| Browse No file selected. Set class                                                                                                    |      |
| IF6408-01 ×                                                                                                    |      |
| Start At<br>Vear/Month/Date                                                                                                    |      |
| End At                                                                                                    |      |
| Vear/Month/Date                                                                                                    |      |
| $ \begin{array}{c} \times \ \textcircled{\ } & \textcircled{\ } & \end{array}{\ } & \textcircled{\ } & \textcircled{\ } & \textcircled{\ } & \textcircled{\ } & \end{array}{\ } & \textcircled{\ } & \end{array}{\ } & \textcircled{\ } & \textcircled{\ } & \end{array}{\ } & \textcircled{\ } & \end{array}{\ } & \end{array}{\ } & \end{array}{\ } & \end{array}{\ } & \end{array}{\ } & \begin{array}{\ } & \end{array}{\ } & \end{array} $ |      |
|                                                                                                    |      |
|                                                                                                    |      |
| bdf p                                                                                                    |      |
|                                                                                                    | -    |
|                                                                                                    | Save |

2. Tugas berhasil ditambahkan

| Assignment : Contoh Konten Assignment                                                                         | ľ | × |
|----------------------------------------------------------------------------------------------------|---|---|
| kerjakan tugas ini sesuai dengan yang diinstruksikan<br>Download : http://cdn.kupadua.cloud/Assignment_1.docx |   |   |

3. Untuk melihat semua tugas yang Anda kelola, klik 🏾 Assignment pada navigasi bar yang ada di sebelah kiri

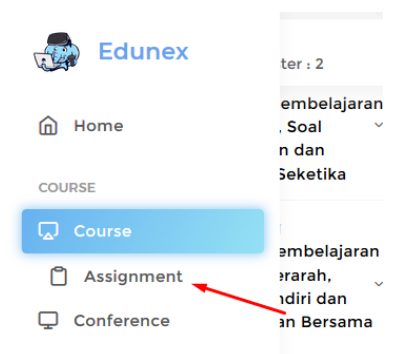

4. Anda akan menemukan kumpulan tugas dari berbagai Course yang Anda kelola. Klik <br/>
Open
pada tugas yang ingin Anda lihat progresnya

|            | EDUNEX<br>Direktorat Pengembangar<br>Pendidikan ITB                                           |
|------------|-----------------------------------------------------------------------------------------------|
| ← → ♂ û    | ) 🔒 https://edunex.itb.ac.id/assignment 🐨 🏠 👱 🕪 🖸 8                                           |
| Edunex     | EDUNEX<br>Year : 2019   Semester : 2                                                          |
| Home       | Assignment Home » Assignment 5 ~ Q                                                            |
| COURSE     | Noi ↑ Course ○ Class ○ Name ○ Status ○ Deadline ○ #                                           |
| Assignment | 1 IF6048 - Multimedia Learning - IF6408-01 Contoh Konten Assignment etive 31/03/20 16:59 Open |
| Conference | z Developer                                                                                   |
|            | C PIETOUS TO HEAD                                                                             |

5. Pada bagian paling bawah, akan terlihat daftar nama mahasiswa dan status pengerjaannya.

| ← → ♂ û      | 🖸 🔒 https://edunex.itb.acid/assignment/show?id=eylpdil6IIIZcUtZNGIPKytudUtSM05rUzduXC9BPT0iLCI2Y\\ 🗐 🚥 😇 🏠 👱 航 🕮 🖉 |
|--------------|----------------------------------------------------------------------------------------------------|
| dunex 🛃      | EDUNEX<br>Year : 2019   Semester : 2                                                                               |
| A Home       | Created Yusep Rosmansyah, ST, M.Sc, Ph.D. at 24/03/2020 09:13                                                      |
| m Home       | Updated Yusep Rosmansyah, ST, M.Sc, Ph.D. at 24/03/2020 09:13                                                      |
| COURSE       |                                                                                                    |
| Course       | Answer                                                                                                    |
| 🗂 Assignment | IF6408-01                                                                                                    |
| Conference   | Show 10 v entries Search:                                                                                          |
| ACCOUNT      | © No                                                                                                    |
|              | 1 12347 Willy Muhammad Rizal answered 10                                                                           |
|              | Showing 1 to 1 of 1 entries                                                                                        |

6. Untuk memeriksa hasil kerja mahasiswa Anda, Klik 🥑

| Assignment |                |               |                           | ×                    |
|------------|----------------|---------------|---------------------------|----------------------|
| jawaban    |                | Code          | 12347                     |                      |
|            |                | Name          | Willy Muhammad Rizal      |                      |
|            |                | Created       | 2020-03-24T13:16:19+07:00 |                      |
|            |                | Sent          | 2020-03-24T13:16:30+07:00 |                      |
|            |                | Score (0 - 10 | 00)                       |                      |
|            |                | 10            |                           | <ul> <li></li> </ul> |
|            | 1 No Code Name |               | Status Score              | -                    |

7. Berikan skor dengan rentang 0-100, lalu klik

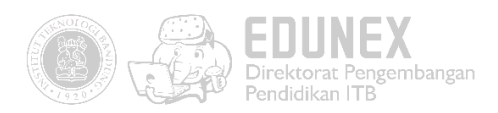

## G. MENGELOLA UJIAN (QUIZ/EXAM)

Anda dapat membuat ujian pada tiap Module/Sub Module sesuai kebutuhan. Jenis soal yang dapat dipilih adalah *Multiple Choice,* Benar/Salah, *Essay,* dan Exact Answer/Isian SIngkat. Selain memberikan instruksi dan tenggat waktu pengerjaan ujian, Anda juga dapat melihat hasil nilai ujian mahasiswa.

#### MEMBUAT KUIS/UJIAN

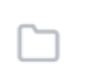

1. Klik <sup>Submodule</sup> pada modul yang akan ditambahkan fitur Ujian. Kemudian beri nama pada sub module yang akan dibuat. Kemudian klik "*Save*".

| Add new activity / sub module | ×    |
|-------------------------------|------|
| Name<br>Test                  |      |
|                               | Save |

| 2. | Klik pada submodule yang baru saja dibuat. Kemudian klik | am | untuk menambahkan |
|----|----------------------------------------------------------|----|-------------------|
|    | kuis/ujian. Tentukan nama dan tipe kuis.                 |    |                   |

| Add new quiz/exam | ×    |
|-------------------|------|
| Name              |      |
| Kuis Module 2     |      |
| Туре              |      |
| Quiz              | ~    |
|                   |      |
|                   | Save |

Terdapat tiga tipe yang dapat dipilih, yaitu "Quiz", "Mid Test", dan "Final Test".

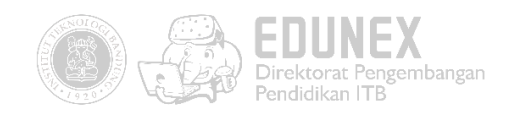

3. Kemudian akan muncul Kuis/Ujian yang telah kita buat. Klik untuk mulai menambahkan beberpa pengaturan kedalam Kuis/Ujian.

| active   Exam Set | tting<br>a     |       |   |       | b         |         | Result      |
|-------------------|----------------|-------|---|-------|-----------|---------|-------------|
| Name              | UTS            |       |   | Packa | ge List   | (       | New Package |
| Туре              | Mid Test       |       | ~ | No    |           | Package |             |
| Start             | 18 April, 2020 | 7:00  |   | 1     | Package 1 |         | •           |
| End               | 4 May, 2020    | 23:30 |   | 2     | Package 2 |         | Ð           |
| Passing Grade     | 0              |       |   |       |           |         |             |
| Retry (times)     | 1              |       |   |       |           |         |             |
| Show Score        |                |       |   |       |           |         |             |
| Show Solution     |                |       |   |       |           |         |             |

4. Berikut adalah tampilan pengaturan Kuis/Ujian.

#### a. General setting

Name: Nama kuis/ujian

Type: Tipe kuis/ujian yang terdiri dari *Quiz, Mid Test,* dan *Final Test* 

- **Start:** Tanggal dan waktu kuis/ujian dimulai. Kuis/ujian tidak akan dapat diakses sebelum tanggal kuis/ujian dimulai
- **End:** Tanggal dan waktu kuis/ujian berakhir. Kuis/ujian tidak akan dapat diakses setelah tanggal kuis/ujian berakhir

Passing Grade: Nilai minimal untuk lulus ujian

**b. Package List** : Menampilkan daftar paket soal yang telah dibuat. Apabila terdapat lebih

dari satu paket soal, maka paket soal akan didistribusikan kepada peserta kuis/ujian secara acak

- : Menambahkan paket soal
  - : Membuka paket soal

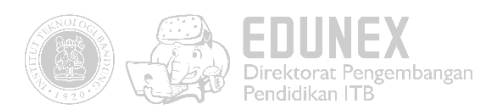

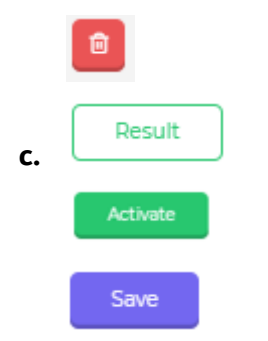

-J

: Menghapus paket soal

: Menampilkan hasil jawaban peserta kuis/ujian

- : Mengaktifkan kuis/ujian.
- : Menyimpan pengaturan kuis/ujian
- Pastikan Anda telah mengatur waktu dimulai, waktu selesai dan *passing grade* kuis/ujian. Kemudian klik *"Save".*

#### MENAMBAHKAN SOAL KE DALAM KUIS/UJIAN

Untuk mulai menambahkan soal pada kuis/ujian yang telah dibuat, ikuti langkah berikut:

1. Pada halaman *Exam Setting,* klik ikon untuk menambahkan paket soal. Ketika muncul jendela konfirmasi, klik **"Yes"** untuk melanjutkan.

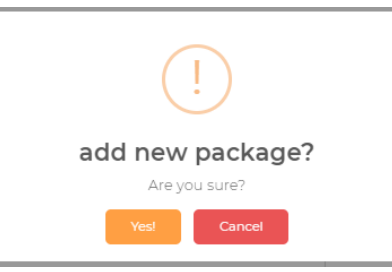

2. Kemudian paket soal yang baru dibuat akan muncul pada kolom "*Package List*". Klik ikon

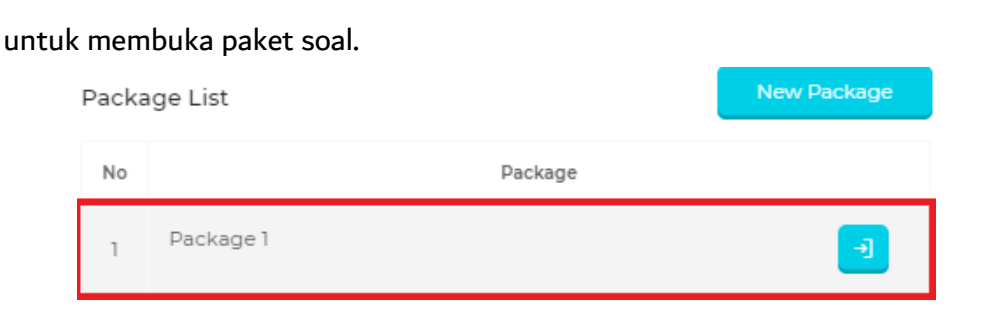

3. Anda akan masuk ke halaman untuk menambahkan soal kuis/ujian.

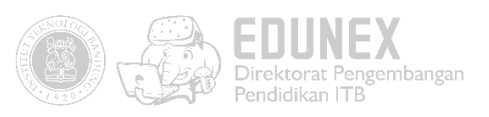

| ←Back   Package 1 | Question                                      |    |
|-------------------|-----------------------------------------------|----|
| + New Question    | Number 6 Weight 1 Type Choose Type            | •  |
| Preview           | Question 😡 Sumber 🐰 🕞 🛗 🛱 🔶 🥠 🔍               |    |
| No. 1 - MC        |                                               |    |
| No. 2 - MC        | Normal -   Huruf -   Ukuran -   🔀 🗐   🗸 C   ? |    |
| No. 3 - MC        |                                               |    |
| No. 4 - MC        |                                               |    |
| No. 5 - MC        |                                               | 4  |
| а                 | Solution 😡 sumber   🐰 🕞 🛗 🛗 🛧 🔶 🔍 😘           |    |
|                   |                                               |    |
|                   | Bentuk - Huruf - Ukuran - 🔀 🗐 🗸 C   ?         |    |
|                   |                                               |    |
|                   |                                               |    |
|                   |                                               |    |
|                   | b                                             | we |

#### Keterangan halaman:

- a. Menunjukan daftar soal yang telah dibuat
  - + New Question
- : Untuk menambahkan soal baru

Preview

: Untuk melihat tampilan kuis/ujian

b. Kolom untuk mengetikan soal yang akan ditambahkan.

| Number             |                                                                     |
|--------------------|---------------------------------------------------------------------|
|                    | : Nomor soal. Nomor soal secara otomatis bertambah                  |
|                    | dimulai dari nomor 1(satu).  Namun dosen dapat                      |
|                    | mengubah nomor soal sesuai keinginan dengan                         |
|                    | menyunting kolom ini.                                               |
| Weight 1           |                                                                     |
|                    | : Bobot soal. Dapat diisi sesuai kebutuhan penilaian.               |
| Type Choose Type 🗸 | : Tipe soal. Terdiri dari <i>Multiple Choice, True/False, Essay</i> |

dan *Exact Answer.* 

Berikut penjelasan masing-masing tipe soal:

#### a. Pilihan Ganda (Multiple Choice)

- 1. Klik + New Question untuk mulai menambahkan soal pada paket soal.
- 2. Tentukan nomor soal. Biarkan bagian ini apabila Anda ingin penomoran soal dilakukan secara otomatis oleh sistem.

Number

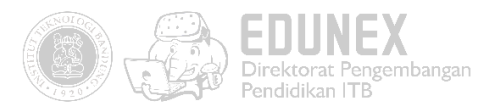

 Tentukan bobot soal pada kolom "Weight" menyesuaikan dengan kebutuhan penilaian Anda.

|    | Weight                             | 5 |
|----|------------------------------------|---|
| 4. | Pilih tipe soal "Multiple Choice". |   |
|    | Туре                               |   |

| 5. | Ketikkan | soal pada kolom " <i>Question</i> "   |  |
|----|----------|---------------------------------------|--|
|    | Question | 🖻 Sumber 🐰 🕤 🛱 📅 📥 🔶 🔍                |  |
|    |          |                                       |  |
|    |          | Bentuk - Huruf - Ukuran - 🔀 🗐 🗸 C   ? |  |
|    |          |                                       |  |
|    |          |                                       |  |
|    |          |                                       |  |
|    |          |                                       |  |

6. Bagian kolom "Solution" dapat diisi dengan penjabaran jawaban dari soal. Apabila setting "Show Solution" pada kuis/ujian diaktifkan, bagian ini akan dimunculkan kepada mahasiswa setelah selesai mengerjakan kuis/ujian. Untuk tipe soal Multiple Choice, kolom ini dapat dikosongkan atau diisi dengan penjabaran jawaban benar dari soal.

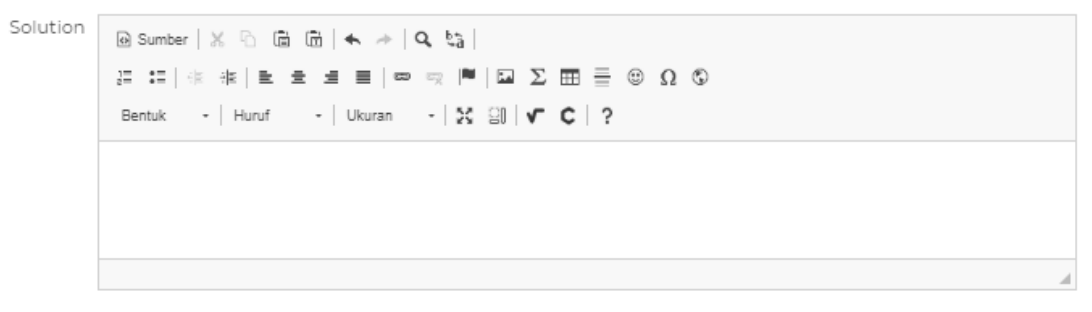

- 7. Tambahkan jumlah *option* sesuai dengan jumlah pilihan jawaban yang diinginkan dengan cara menekan tombol
   . Untuk tipe soal benar/salah, tentukan jumlah pilihan jawaban sebanyak empat atau lima.
- Kemudian ketikkan isi pilihan jawaban (tanpa abjad pilihan) pada kolom tersebut. Tentukan poin pilihan jawaban pada kolom *"Point"* pada pilihan jawaban yang benar. Nilai poin benar sama dengan nilai *Weight*. Untuk poin pilihan jawaban lainnya adalah 0 (nol).

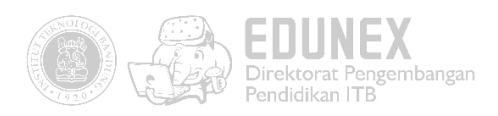

| Answer   |                                                                                                    |
|----------|----------------------------------------------------------------------------------------------------|
| Option#1 | ⊕ Sumber   X           ⊕ [\$\vec{1}] ← →   Q, \$\vec{1}_0          ]         □ □ □ □ □ □ □ □ □ □ □                                                                                                    |
|          | Ini jawaban benar                                                                                                    |
|          | 4                                                                                                    |
| Point#1  | 5                                                                                                    |
| Option#2 | ω Sumber   X           ω           ω |
|          | Ini jawaban salah                                                                                                    |
| Point#2  | ٥                                                                                                    |

9. Klik untuk menyimpan soal.

#### b. Benar/Salah (True/False)

- 1. Klik untuk mulai menambahkan soal pada paket soal.
- 2. Tentukan nomor soal. Biarkan bagian ini apabila Anda ingin penomoran soal dilakukan secara otomatis oleh sistem.

| Number | Number | 1 |  |
|--------|--------|---|--|
|--------|--------|---|--|

3. Tentukan bobot soal pada kolom "*Weight*" menyesuaikan dengan kebutuhan penilaian Anda.

|    |                               | Weight 5     |   |
|----|-------------------------------|--------------|---|
| 4. | Pilih tipe soal "True/False". |              |   |
|    | Туре                          | TRUE / FALSE | ~ |

5. Ketikkan soal pada kolom "Question"

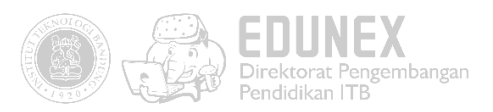

6. Bagian kolom "Solution" dapat diisi dengan penjabaran jawaban dari soal. Apabila setting "Show Solution" pada kuis/ujian diaktifkan, bagian ini akan dimunculkan kepada mahasiswa setelah selesai mengerjakan kuis/ujian. Untuk tipe soal *True/False,* kolom ini dapat dikosongkan atau diisi dengan penjabaran jawaban benar dari soal.

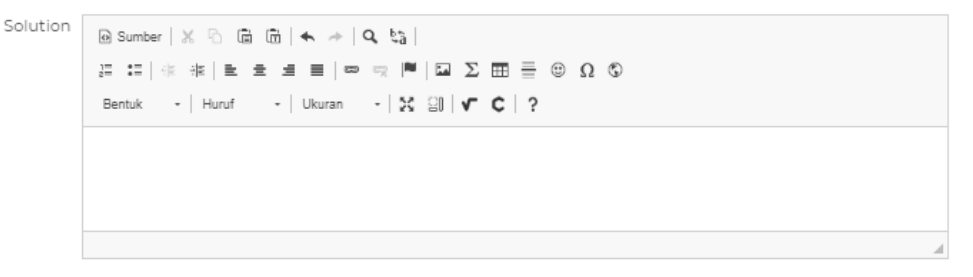

 Kemudian ketikkan isi pilihan jawaban (tanpa abjad pilihan) pada kolom tersebut. Tentukan poin pilihan jawaban pada kolom *"Point"* pada pilihan jawaban yang benar. Nilai poin benar sama dengan nilai *Weight*. Untuk poin pilihan jawaban lainnya adalah 0 (nol).

```
Answer
 Option#1
           🛛 Sumber | 💥 🖒 🛱 📅 📥 🔶 🔍 😋 |
           二 二 本 本 主 로 로 三 📾 👳 🏴 🖬 Σ 🏛 들 🙂 Ω 🕲
           Normal + Huruf
                        - Ukuran - 🔀 🗐 🗸 C 🛛 ?
           lni jawaban benar
 Point#1
 Option#2
           \varTheta Sumber | 💥 🖒 📾 📅 📥 🥕 | 🔍 🎭 |
           μ = = = = = = = = = = = Ω ©
           Normal - Huruf
                        - Ukuran - 🔀 🗐 🗸 C 🖓
           Ini jawaban salah
 Point#2
          0
```

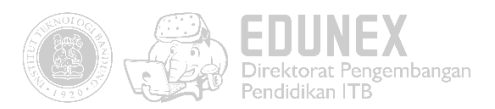

8. Klik save untuk menyimpan soal.

#### c. Uraian (*Essay*):

- 1. Klik + New Question untuk mulai menambahkan soal pada paket soal.
- 2. Tentukan nomor soal. Biarkan bagian ini apabila Anda ingin penomoran soal dilakukan secara otomatis oleh sistem.

| Number | 1 |
|--------|---|
|--------|---|

 Tentukan bobot soal pada kolom "Weight" menyesuaikan dengan kebutuhan penilaian Anda.

| Weight | 5 |  |
|--------|---|--|
|        |   |  |

4. Pilih tipe soal "Essay".

Type v

5. Ketikkan soal pada kolom "Question"

| Question | 🖲 Sumber 🐰 🗅 🛱 🛱 🛧 🥕 🔍 😋              |   |
|----------|---------------------------------------|---|
|          | μ π μ ± ± ± ± ≡  ∞ ∞ ₩  ■ Σ ⊞ Ξ ⊕ Ω © |   |
|          | Bentuk - Huruf - Ukuran - 🔀 🗐 🗸 C     |   |
|          |                                       |   |
|          |                                       |   |
|          |                                       |   |
|          |                                       | 4 |

 Bagian kolom "*Solution*" dapat diisi dengan jawaban dari soal uraian. Apabila setting "Show Solution" pada kuis/ujian diaktifkan, bagian ini akan dimunculkan kepada mahasiswa setelah selesai mengerjakan kuis/ujian.

| Solution | 🖻 Sumber   💥 🕤 (ਛੇ (ਛੇ)   🐟 🧈   🔍 🖏           |  |
|----------|-----------------------------------------------|--|
|          | 語 語   後 後   単 章 重 重   四 束   ■   国 ∑ 田 晋 ⑧ Ω ⑤ |  |
|          | Bentuk -   Huruf -   Ukuran -   🔀 🗐   🗸 C   ? |  |
| -        |                                               |  |
|          |                                               |  |
|          |                                               |  |
|          |                                               |  |

7. Klik untuk menyimpan soal.

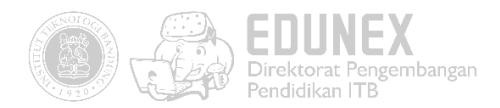

#### d. Uraian Singkat (Exact Answer)

- 1. Klik + New Question untuk mulai menambahkan soal pada paket soal.
- 2. Tentukan nomor soal. Biarkan bagian ini apabila Anda ingin penomoran soal dilakukan secara otomatis oleh sistem.

| Number | 1 |
|--------|---|
|--------|---|

3. Tentukan bobot soal pada kolom "*Weight*" menyesuaikan dengan kebutuhan penilaian Anda.

|    | We                              | ight s       |   |
|----|---------------------------------|--------------|---|
| 4. | Pilih tipe soal "Exact Answer". |              |   |
|    | Туре                            | EXACT ANSWER | ~ |

5. Ketikkan soal pada kolom "Question"

Solution

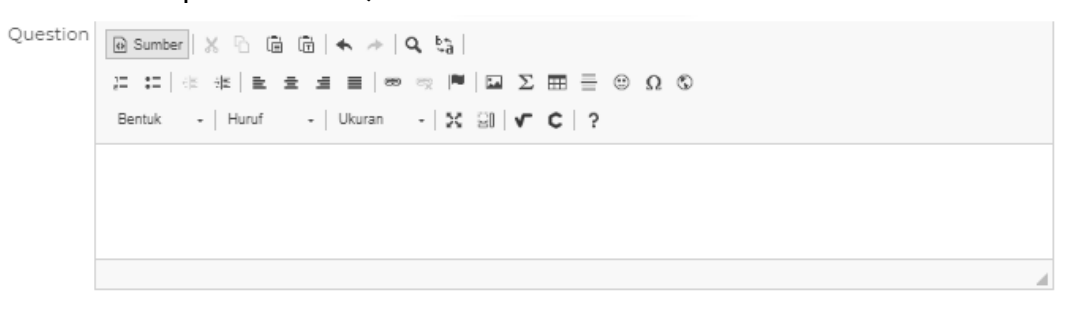

6. Bagian kolom "Solution" dapat diisi dengan penjabaran jawaban dari soal. Apabila setting "Show Solution" pada kuis/ujian diaktifkan, bagian ini akan dimunculkan kepada mahasiswa setelah selesai mengerjakan kuis/ujian. Untuk tipe soal *Exact Answer*, kolom ini dapat dikosongkan atau diisi dengan penjabaran jawaban benar dari soal.

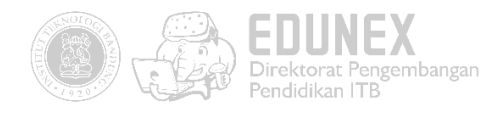

7. Ketikkan jawaban pada kolom "*Answer*". Jawaban dapat lebih dari satu. Klik

| Anower   |         |   |
|----------|---------|---|
| Option#1 | Answer  | + |
| Option#2 | Jawaban | • |

#### MENYALIN RUMUS DARI MICROSOFT WORD

Anda dapat menambahkan rumus pada soal yang dibuat maupun pada teks pilihan jawaban dengan cara menyalin rumus dari *file* Microsoft Word.

- 1. Seleksi *equation* yang telah Anda buat di Microsoft Word, kemudian tekan ctrl+c untuk menyalin rumus.
- 2. Pada halaman tambah soal, klik *text editor* tempat Anda ingin menempatkan *equation*, kemudian klik ikon  $\Sigma$ .

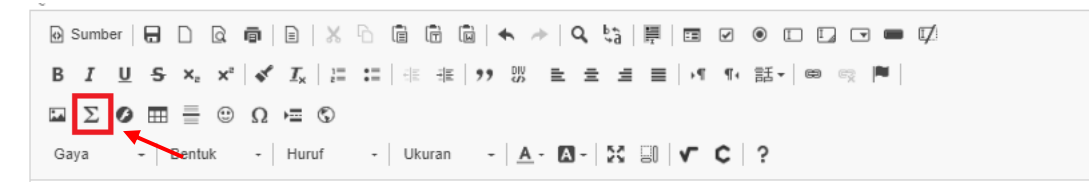

3. Setelah muncul jendela *text editor* rumus, klik kanan -> paste.

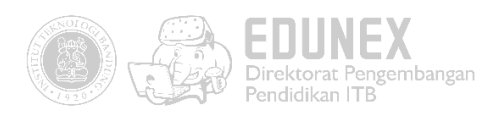

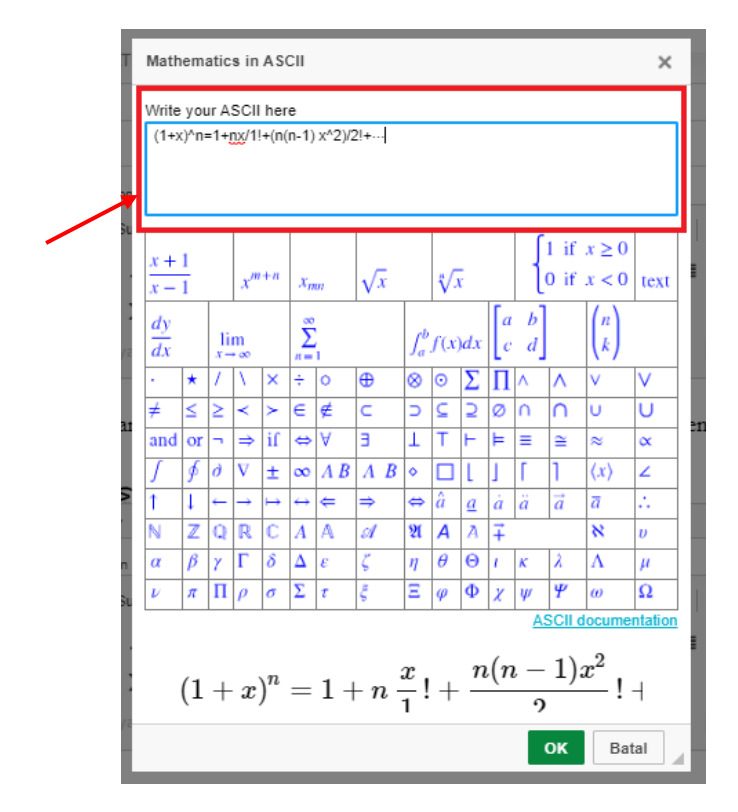

4. Klik tombol **"OK"** apabila telah selesai. Rumus akan tersimpan dalam bentuk teks sehingga bisa disunting kembali sesuai kebutuhan.

#### MENYALIN RUMUS RUMIT DARI MICROSOFT WORD

Proses menyalin rumus rumit sama dengan proses menyalin rumus biasa seperti yang telah dijelaskan di atas. Perbedaannya adalah diperlukan penyesuaian/revisi ketika menyalin rumus rumit. Hal ini disebabkan belum sepenuhnya kompatibel antara Microsoft Equation dengan LMS Edunex yang sedang kita kembangkan.

1. Sebagai contoh, salin rumus berikut kedalam *text editor* rumus:

$$f(x) = a_0 + \sum_{n=1}^{\infty} \left( a_n \cos \frac{n\pi x}{L} + b_n \sin \frac{n\pi x}{L} \right)$$

2. Kemudian *paste* rumus ke *text editor* rumus.

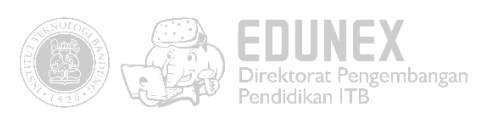

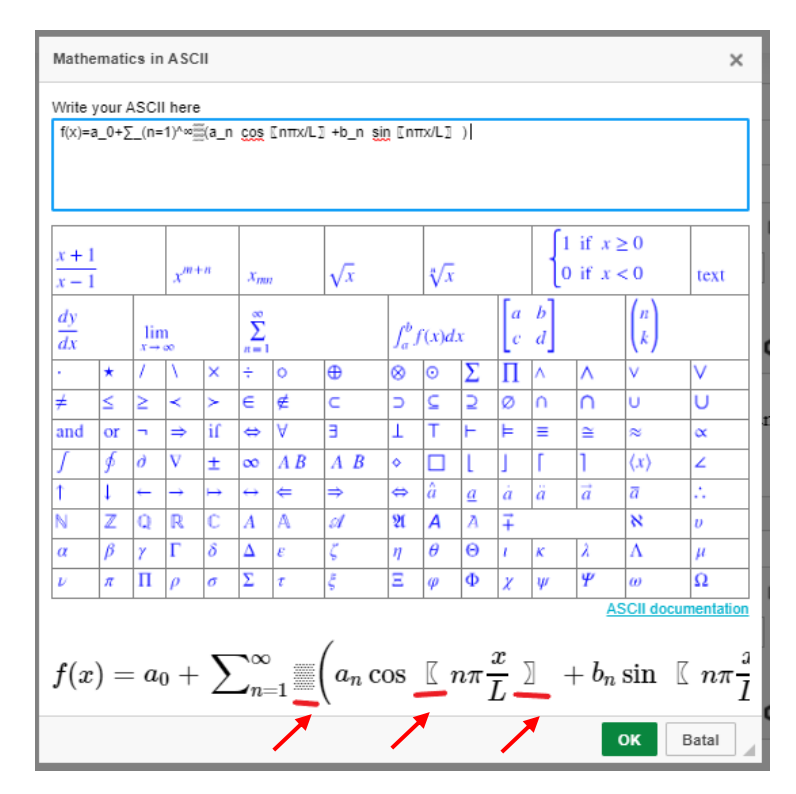

- 3. Seperti tampak pada gambar di atas, setelah rumus disalin muncul simbol-simbol yang tidak diketahui. Oleh karena itu, perlu dilakukan penyuntingan terhadap rumus yang telah disalin. Adapun caranya yaitu sebagai berikut:
  - Hapus simbol-simbol yang tidak diketahui.

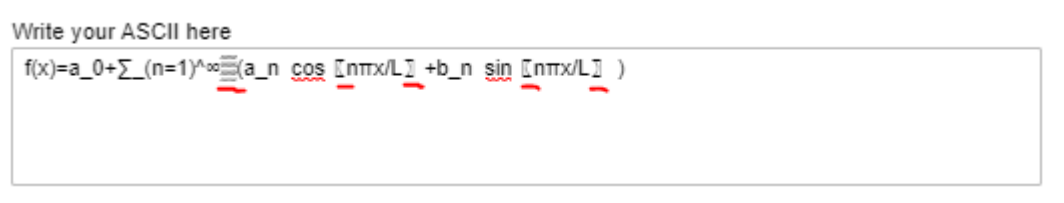

- Kemudian, ketik ulang bagian yang masih belum sesuai. Aturan penulisan rumus dapat diketahui dengan cara menyorot kotak kumpulan rumus.

| $\frac{x+1}{x-1}$ | l  |                      | x <sup>m</sup> | +n | x <sub>m</sub>        | n   | √. | x |                | ₹√¢  |          |                                        | {      | 1 if .<br>D if . | $x \ge 0$ $x < 0$   | text |
|-------------------|----|----------------------|----------------|----|-----------------------|-----|----|---|----------------|------|----------|----------------------------------------|--------|------------------|---------------------|------|
| $\frac{dy}{dx}$   |    | $\lim_{x\to \infty}$ | m<br>• ∞       |    | $\sum_{n=1}^{\infty}$ | 1   |    |   | $\int_{a}^{b}$ | f(x) | dx       | $\begin{bmatrix} a \\ c \end{bmatrix}$ | b<br>d |                  | $\binom{n}{k}$      |      |
| •                 | *  | 1                    | V.             | ×  | ÷                     | 0   | ⊕  |   | 8              | 0    | Σ        | Π                                      | ٨      | ٨                | V                   | V    |
| ŧ                 | ≤  | ≥                    | <              | >  | €                     | ¢   | С  |   | ∍              | ⊆    | 2        | Ø                                      | n      | Λ                | U                   | U    |
| and               | or | ٦                    | ⇒              | if | ⇔                     | A   | Э  |   | T              | т    | F        | Þ                                      | ≡      | ≅                | ≈                   | ×    |
| ſ                 | ø  | д                    | V              | ±  | ∞                     | A B | A  | В | ٠              |      | ι        | 1                                      | ٢      | 1                | $\langle x \rangle$ | 2    |
| 1                 | Ļ  | <del>~</del>         | <i>→</i>       | ↦  | $\leftrightarrow$     | ¢   | ⇒  |   | ¢              | â    | <u>a</u> | à                                      | ä      | à                | ā                   |      |
| N                 | Z  | Q                    | R              | С  | $\boldsymbol{A}$      | A   | A  |   | A              | Α    | A        | Ŧ                                      |        |                  | 8                   | υ    |
| α                 | β  | γ                    | Г              | δ  | Δ                     | ε   | ζ  |   | η              | θ    | Θ        | t.                                     | κ      | λ                | Λ                   | μ    |
| ν                 | π  | Π                    | ρ              | σ  | Σ                     | τ   | ξ  |   | Ξ              | φ    | Φ        | X                                      | Ψ      | Ψ                | ω                   | Ω    |

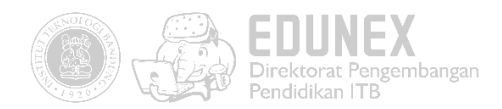

#### **MEMERIKSA HASIL KUIS/UJIAN**

Setelah tenggat waktu pengerjaan kuis/ujian berakhir, pastikan bahwa semua mahasiswa Anda telah menyelesaikannya. Untuk cek siapa saja yang telah menyelesaikan dan berapa skor yang diperolehnya, lakukan Langkah-langkah berikut:

1. Pada navigasi di sebelah kiri, klik "Exam".

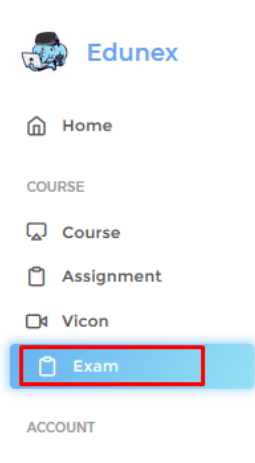

2. Klik "Open" pada kuis/ujian yang akan Anda periksa.

| EDUN<br>Semes | EX<br>.ter : 2   Semester : 2019 |       |                        |                   | () Q <sup>Yu</sup> | sep Rosmansyah, ST<br>yusepr | , M.Sc, Ph.D. |
|---------------|----------------------------------|-------|------------------------|-------------------|--------------------|------------------------------|---------------|
| Exan          | 1 Home » Exam                    |       |                        |                   | 5                  | <b>ب</b> و                   |               |
| NQ            | 0 Course                         | Отуре | 0 Name                 | $\bigcirc$ Status | 0 Start            | 0 End                        | ⊖ <i>#</i>    |
| 1             | IF6048 - Multimedia Learning     | UAS   | Coba test ujian akhirr | Inactive          | 03/03/2010:00      | 03/04/20 12:00               | Open          |
| 2             | IF6048 - Multimedia Learning     | UTS   | UTS                    | active            | 18/04/20 07:00     | 18/04/20 15:00               | Open          |
| 3             | IF6048 - Multimedia Learning     | UAS   | Test Exam              | inactive          | 01/01/20 00:00     | 01/05/20 00:00               | Open          |
| 4             | IF6048 - Multimedia Learning     | UTS   | UTS                    | inactive          | 30/03/20 18:00     | 01/04/20 18:37               | Open          |
| 5             | IF6048 - Multimedia Learning     | Quiz  | Prerpare For Apr 03    | inactive          | 31/03/20 09:00     | 03/04/20 10:00               | Open          |

3. Buka tab "Result", maka Anda akan menemukan tampilan seperti di bawah ini.

| Exam Home » Exam » UTS |          |             |
|------------------------|----------|-------------|
| Setting @              | Result 🗹 | Package 1 💮 |
| Classes                |          |             |
| IF6408-01              |          |             |
| Questions              |          |             |
| Package 1              |          |             |
|                        |          |             |

4. Klik <sup>IF6408-01</sup> untuk melihat daftar mahasiswa peserta kuis/ujian beserta skornya.

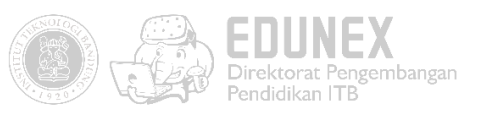

| EDUNEX<br>Semester : 2   Semester : 2019 | CD Yusep Rosmansyah, ST, M.Sc, Ph.D. yusepros@gmail.com |
|------------------------------------------|---------------------------------------------------------|
| Setting @                                | Result 🕑                                                |
| Classes                                  |                                                         |
| IF6408-01                                |                                                         |
| CSV Print                                |                                                         |
|                                          | Search:                                                 |
| ↑ No 0 Code 0 Name                       | ○ Score ○ Status ○ Detail                               |
| 1 12347 Willy Muhammad Rizal             | 0 pending                                               |
| 2 12347 Student                          | 77 completed Detail                                     |
| 3 henif5_B@gmail.com Hardiyansah Eko     | - pending                                               |
| 4 henif5@gmail.com Hardiyansah Eko       | - pending                                               |
| 5 uchihabudi@gmail.com Nur Budi Utomo    | - pending                                               |
| Showing 1 to 5 of 5 entries              |                                                         |

🤊 : menandakan bahwa mahasiswa tersebut belum menyelesaikan kuis/ujian.

completed : menandakan bahwa mahasiswa tersebut sudah menyelesaikan kuis/ujian.

- 5. Klik untuk memperoleh hasil kuis/ujian dalam bentuk csv.
- 6. Klik **Package 1** untuk melihat data statistik kecenderungan mahasiswa dalam menjawab soal bentuk *Multiple Choice*.

| estions                                                                                                    |              |            |    |   |   |        |          |
|----------------------------------------------------------------------------------------------------|--------------|------------|----|---|---|--------|----------|
| ckage 1                                                                                                    |              |            |    |   |   |        |          |
| Sebuah skenario film adalah pengembangan dari sebuah tema & ide cerita yang kemudian dibuat menjad<br>cemudian dibuatkan menjadi alur adegan (sebelum menjadi skenario) yang disebut: | ii sebuah sy | nopsis, da | in | _ | 1 | G<br>2 | Question |
| nswer                                                                                                    | Point        | Count      | 96 |   |   |        |          |
| esume cerita                                                                                                    | 0            | 0          | 0  |   |   |        |          |
| ak down                                                                                                    | 0            | o          | o  |   |   |        |          |
| sensi film                                                                                                    | 0            | o          | 0  |   |   |        |          |
| atment atau Scene plot                                                                                                    | 5            | 1          | 50 |   |   |        |          |
| tatan dialog                                                                                                    | 0            | o          | o  |   |   |        |          |
| ot Answer                                                                                                    | o            | 1          | 50 |   |   |        |          |

7. Klik tombol

untuk melihat jawaban tiap soal dari mahasiswa yang dipilih.

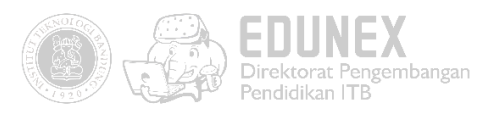

| Setting @ Result ©   Casses   F6408-01   F6408-01   Setting @   F6408-01   Setting @   Setting @   Seting @ </th <th>EDUNEX<br/>Semester :</th> <th>2   Semester : 2019</th> <th></th> <th></th> <th>C) <sup>Yuse</sup></th> <th>p Rosmansyah,<br/>yu:</th> <th>ST, M.Sc, Ph.D<br/>epros@gmail.con</th> <th></th>                                                                                                    | EDUNEX<br>Semester : | 2   Semester : 2019   |                      |              | C) <sup>Yuse</sup> | p Rosmansyah,<br>yu: | ST, M.Sc, Ph.D<br>epros@gmail.con |  |
|----------------------------------------------------------------------------------------------------|----------------------|-----------------------|----------------------|--------------|--------------------|----------------------|-----------------------------------|--|
| Second Second S |                      |                       | Setting 🛞            | <br>Result 🕑 |                    |                      |                                   |  |
| IF6408-01   CSV   Print   No   Code   Name   Score   Status   1   1247   Villy Muhamand Rizal   0   2   1247   Student   77   Concellers   3   henif5_Begmail.com   Hardyansah Eko   0   4   henif5gmail.com   Nur Bud Utomo   0   Concellers                                                                                                    | Classes              |                       |                      |              |                    |                      |                                   |  |
| CCV       Print       Search         No       Code       Name       Score       Status       Detail         1       12347       Willy Muhammad Rizal       0       cendero         2       12347       Student       77       cendero       Detail         3       henif5_B@gmail.com       Hardiyansh Eko       -       cendero       -         4       henif5@gmail.com       Nur Budi Utomo       -       cendero       -         5       uchinbudi@gmail.com       Nur Budi Utomo       -       centero       -                                                                                                    | IF6408               | 3-01                  |                      |              |                    |                      |                                   |  |
| No         Code         Name         Store         Status         O deal           1         12347         Willy Muhammad Rizal         0         Centro         1           2         12347         Student         77         Completo         10           3         heniffs_B@gmail.com         Hardiyansah Eko         -         Centro         -         Centro         -         -         Centro         -         -         -         -         -         -         -         -         -         -         -                                                                                                    | CSV                  | / Print               |                      |              |                    | Search:              |                                   |  |
| 1     12347     Willy Muhammad Rizal     0     recording       2     12347     Student     77     completion       3     henif5_@gmail.com     Hardiyansah Eko     -     recording       4     henif5@gmail.com     Nur Budi Utomo     -     recording       5     uchihabudi@gmail.com     Nur Budi Utomo     -     recording                                                                                                    | 0 No                 | 0 Code                | 0 Name               |              | 0 Score            | े Status             | 0 Detail                          |  |
| 2     12347     Student     77     Completes     In       3     henif5_B@gmail.com     Hardiyansah Eko     -     Centro       4     henif5@gmail.com     Hardiyansah Eko     -     Centro       5     uchihabudi@gmail.com     Nur Budi Utomo     -     Centro                                                                                                    | 1                    | 12347                 | Willy Muhammad Rizal |              | 0                  | pending              |                                   |  |
| 3     henif5_B8gmail.com     Hardiyansah Eko     -     rending       4     henif5@gmail.com     Hardiyansah Eko     -     rending       5     uchihabudi@gmail.com     Nur Budi Utomo     -     rending                                                                                                    | 2                    | 12347                 | Student              |              | 77                 | completed            | Detail                            |  |
| 4     henif\$§gmail.com     Hardlyansah Eko     - (pendiro)       5     uchihabudi@gmail.com     Nur Budi Utomo     - (pendiro)       Showlog 1 to 5 of 5 entries     -     -                                                                                                    | 3                    | henif5_B@gmail.com    | Hardiyansah Eko      |              | -                  | pending              |                                   |  |
| 5 uchihabudi@gmail.com Nur Budi Utomo - pending                                                                                                    | 4                    | henif5@gmail.com      | Hardiyansah Eko      |              | -                  | pending              |                                   |  |
| Showing 1 to 5 of 5 entries                                                                                                    | 5                    | uchihabudi@gmail.com  | Nur Budi Utomo       |              | -                  | pending              |                                   |  |
|                                                                                                    | Showin               | g 1 to 5 of 5 entries |                      |              |                    |                      |                                   |  |

8. Klik nomor soal untuk melihat detailnya. Untuk soal jenis Uraian, berikan skor terhadap

|          | Seriester . 2   Seriester . 201 | 9 |                                                                            | C3 1056 | PR | yusepros@gmail.com    |
|----------|---------------------------------|---|----------------------------------------------------------------------------|---------|----|-----------------------|
| 6        | No. 3                           | ^ | Question<br>Sebutkan macam-macam software editing video yang Anda ketahui! |         | ~  | Student Code<br>12347 |
| 2        | No. 4                           |   | Answer                                                                     |         |    | Name                  |
| 3        | No. 5                           |   | Adobe premiere, camtasia, windows media player, ulead                      |         |    | Student               |
| א<br>ר   | No. 6                           |   | Point (Max 5)                                                              |         |    | Score<br>77           |
| <u>م</u> | No. 7                           |   | 0                                                                          | •       |    |                       |
|          | No. 8                           |   |                                                                            |         |    |                       |
|          | No. 9                           |   |                                                                            |         |    |                       |
|          | No. 10                          |   |                                                                            |         |    |                       |
|          | No. 11                          |   |                                                                            |         |    |                       |
|          | No. 12                          |   |                                                                            |         |    |                       |
|          | No. 13                          |   |                                                                            |         |    |                       |
|          | No. 14                          |   |                                                                            |         |    |                       |
|          | No. 15                          |   |                                                                            |         |    |                       |
|          | No. 16                          |   |                                                                            |         |    |                       |

## H.PENUTUP

Demikianlah panduan ini telah kami susun, semoga dapat membantu kelancaran proses pengajaran dan pembelajaran kita semua!